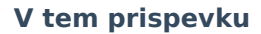

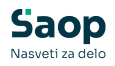

## Priprava podatkov za VIROPR.DAT

Zadnja sprememba 21/01/2025 12:40 pm CET | Objavljeno 19/12/2022

Po tolmačenju FURS-a so šole enkrat letno dolžne poročati o izplačilih iz šolskega sklada. Da ni potrebno ročno spremljanje smo v OST pripravili pripomoček, ki prenese doplačila iz šolskega sklada v modul Dohodnina (DOH), kjer pripravimo datoteko VIROPR.DAT.

Da je pripomoček »Priprava podatkov za VIROPR.DAT« aktiven moramo v nastavitvah programa vpisati povezavo na modul Dohodnina.

| 射 Saop Obračun storitev - sprem                                                                                                    | nemba - Predsta                                                                                                    | vitveni uporabnik                                                                                                    |                               |                                                                                        |                 | -     |       | 1    | ×  |
|----------------------------------------------------------------------------------------------------|----------------------------------------------------------------------------------------------------|----------------------------------------------------------------------------------------------------|-------------------------------|----------------------------------------------------------------------------------------|-----------------|-------|-------|------|----|
| Nastavitve                                                                                                    |                                                                                                    |                                                                                                    |                               |                                                                                        | 1               | 10 \$ | r D   | 4    |    |
| Opombe Račun Položnica Vrtci*                                                                                                    | Konti Povez                                                                                                    | sve Evidentiranje obrokov Hit                                                                                                    | ri vnos mojaMALICA            |                                                                                        |                 |       |       |      |    |
| Coonge   gacun   Poparacal yrto-<br>Števika šifranta za stranke<br>Števika šifranta za stranke<br>Števika šifranta za storite<br>Števika uporabnika SPR<br>Števika uporabnika OPZ<br>Števika uporabnika OPZ<br>Števika uporabnika OPZ<br>Števika uporabnika OPZ<br>Števika uporabnika OPZ<br>Števika uporabnika OPZ<br>Števika uporabnika OPZ | Image: constraint of the second second sec | Predstavitveni uporabnik<br>Predstavitveni uporabnik<br>Predstavitveni uporabnik<br>Predstavitveni uporabnik<br>Predstavitveni uporabnik<br>Predstavitveni uporabnik<br>Predstavitveni uporabnik<br>Predstavitveni uporabnik<br>Predstavitveni uporabnik | n vnos ( <u>m</u> ojanalica ( |                                                                                        |                 |       |       |      |    |
| Šifra storitve za obresti                                                                                                    |                                                                                                    |                                                                                                    |                               |                                                                                        |                 |       |       |      |    |
| Šifra vrste računa SPR                                                                                                    |                                                                                                    |                                                                                                    |                               |                                                                                        |                 |       |       |      |    |
| Poimenovanje koristnikov storitev<br>Šifra koledarja                                                                                                    | Otrod<br>Prenos davõ<br>3                                                                                                    | •<br>e števike in matične števike plač<br>Šolski koledar                                                                                                    | čnika v stranke               |                                                                                        |                 |       |       | ,    | 2  |
| Dogodki strank                                                                                                    |                                                                                                    |                                                                                                    | Dogodki v                     | domu                                                                                   |                 |       |       |      |    |
| Vrsta dokumenta<br>Vrsta dokumenta kopije<br>Dogodek UPN<br>Dogodek spričevalo                                                                                                    | IR OST<br>S<br>UPN                                                                                                    | Izdani računi OST<br>Stranke<br>UPN                                                                                                    |                               | Vrsta dokumenta<br>Dogođek dom<br>Dogođek dopis, ukrep<br>Dnevni izhod<br>Stalni izhod | \$<br>• Stranke |       |       |      |    |
| Začetek šolanja<br>Konec šolanja                                                                                                    | 01.09.2024                                                                                                    | •                                                                                                    |                               | Obisk                                                                                  | <br>            |       |       | 1-   |    |
| UIII Qitalci                                                                                                    |                                                                                                    |                                                                                                    |                               |                                                                                        |                 | XQpu  | 150 . | Potr | di |
| Skrbnik 001                                                                                                    |                                                                                                    |                                                                                                    |                               |                                                                                        |                 |       |       |      | 1  |

Priprava podatkov za VIROPR.DAT se nahaja v zavihku »Pripomočki«.

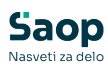

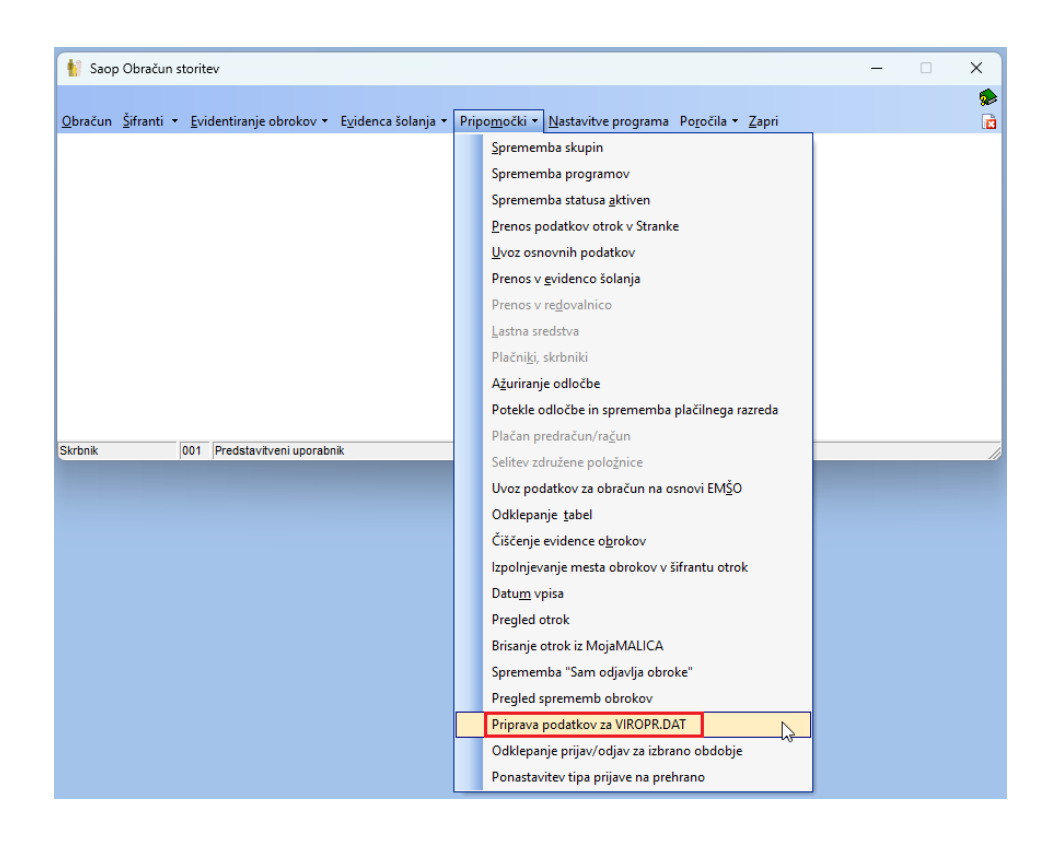

Za pripravo podatkov, ki se nam bodo prenesli v dohodnino izberemo obračune, ki jih želimo vključiti. Vključiti moramo decembrski obračun iz leta 2023, ker je bil plačan v letu 2024. Ne izberemo pa decembrskega obračuna za leto 2024, ker bo plačilo šele v naslednjem letu.

Šifro doplačnika: izberemo iz šifranta strank našo ustanovo oz. šolski sklad.

Po nekaterih razlagah naj ne bi bilo potrebno poročati v primeru, ko npr. šolski sklad doplača celotnemu razredu neko storitev. Če tega naslednje leto ne želite poročati morate za ta doplačila odpreti novo šifro doplačnika in v obračunu vnesti to šifro doplačnika. Na tak način bomo lahko poročali samo za posamezna doplačila iz šolskega sklada.

Šifra prejemnika: izberemo 8071

Leto dohodnine: izberemo leto za katero poročamo (v našem primeru 2024).

Datum: izberemo 31.12.2024

Pri davčni številki imamo možnost izbire ali želimo prenesti v DOH

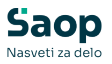

davčno številko plačnika ali otroka.

Poročamo na davčno številko otroka, to pomeni, da moramo pridobiti davčne številke za vse otroke, ki imajo doplačilo iz šolskega sklada.

| 👖 Saop Obračun sto                                                                     | ritev - Predstavitveni uporabnik —                                                                                                    |              | ×           |
|----------------------------------------------------------------------------------------|----------------------------------------------------------------------------------------------------|--------------|-------------|
| Priprava podatkov                                                                      | za VIROPR.DAT                                                                                                    | $\mathbf{X}$ | 🖻 🎭         |
| Izbor obračunov: leto<br>Šifra doplačnika<br>Šifra prejemka<br>Leto dohodnine<br>Datum | 2023       do       2024       ♥       St.izb.: 21         17        ŠOLSKI SKLAD         8071        Izplačila predšolskim otrokom, uče         2024       ▼         31.12.2024       ▼         C       Davčna št. plačnika | encem,       | , dijakom o |
|                                                                                        | • Davčna št. otroka                                                                                                    |              |             |
| Skrbnik 00                                                                             | Zapri                                                                                                    | ~            | Izvajaj     |

Na gumb Izvajaj se nam prikažejo podatki za prenos v Dohodnino.

V primeru, da manjka ena ali več davčnih številk, se izvoz v Dohodnino ne izvede za noben zapis. Vse manjkajoče davčne številke je potrebno vnesti v šifrantu otrok.

| 👔 Saop Obračun : | storitev - Predstavitveni | uporabnik |                  |                       |                                                     |            |                                   |          |                |           | o ×      |
|------------------|---------------------------|-----------|------------------|-----------------------|-----------------------------------------------------|------------|-----------------------------------|----------|----------------|-----------|----------|
| Priprava podatke | ov za VIROPR.DAT          |           |                  |                       |                                                     |            |                                   |          | 10             | * 🖻 🤋     | ৯ জি 🛸   |
| 🔻 Davčna števika | EMŠO otroka               | Šifra     | Primek in ine    | Naskov                | Pošta                                               | Država     | Znesek doplačila Status obveznika | Rezident | Šifra prejenka | Leto dohr | odnine   |
| P.               | 0101010500002             | 0001095   | Solar Petnajst   | Naselje novih hiš 12  | 1000                                                | SI         | 30,00 F                           | R        | 8071           |           | 2024     |
| 12345679         | 0102015500007             | 0001113   | NOV ŠOLAR        | TESTNA ULCA 10        | 1000                                                | SI         | 40,00 F                           | R        | 8071           |           | 2024     |
| 23496787         | 0202015500001             | 0001100   | Šolar Sedemnajst | Testna ulica 17       | 1000                                                | SI         | 15,00 F                           | R        | 8071           |           | 2024     |
| 34567895         | 0212017505050             | 0001094   | Šolar Štirinajst | Naselje novih hiš 14  | 1000                                                | SI         | 10,00 F                           | R        | 8071           |           | 2024     |
| 4                |                           |           |                  | Davina Broila zavezan | cs je obvezen podátek. Prenos se n<br><u>V</u> redu | i izvedel! |                                   |          |                | Xquati    | (Izvajaj |
| and a large      | 601                       |           |                  |                       |                                                     |            |                                   |          |                |           |          |
| Concerner.       |                           |           |                  |                       |                                                     |            |                                   |          |                |           |          |

Ko je vse pravilno urejeno se izvede izvoz v dohodnino.

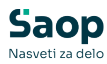

| Program postavity a VIX/SPELIAT         The Second Second Sec | 射 Saop Obračun sto | rritev - Predstavitveni uj | porabník |                  |                                                       |       |        |                  |                  |          |                | – 🗆 🗙             |
|----------------------------------------------------------------------------------------------------|--------------------|----------------------------|----------|------------------|-------------------------------------------------------|-------|--------|------------------|------------------|----------|----------------|-------------------|
| Diskerke         Diskerke                                                                                                    | Priprava podatkov  | za VIROPR.DAT              |          |                  |                                                       |       |        |                  |                  |          | 10             | 🚖 🖻 🕅 👘 🤹         |
| 12:56:07         05:00:50:00         00:01:13         Nor 50:44         TEDMALKA 10         000         51         40,00 P         A         8071         2024           21:56:07         00:00:00         Bar Amage         Nor 50:00         Bar Amage         2000         51         2000 F         A         8071         2024           21:56:07         00:00:00         Bar Amage         Nor 50:00         Bar Amage         2000 F         A         8071         2024           21:50:07:00:00         00:00         Bar Amage         Nor 50:00         Bar Amage         2000 F         A         8071         2024           14:50:00:00         Bar Amage         Newsjerwoh H3 H         000         S         10:00 F         N         8071         2024           14:50:00:00:00:00:00:00:00:00:00:00:00         Bar Amage         Newsjerwoh H3 H         000         S         10:00 F         N         8071         2024                                                                                                    | 🔻 Davčna števika   | EMŠO otroka                | Šifra    | Primek in ine    | Naslov                                                | Pošta | Država | Znesek doplačila | Status obveznika | Rezident | Šifra prejemka | Leto dohodnine    |
| 1946/77         0502050002         0001054         Safe Provide<br>International<br>Sector Provide<br>Personance         1000         14         30,00 P         R         877         2021           1946/77         0502050000         0001058         Boot Schweiget<br>International<br>Sector Provide<br>Personance         1000         14         10,00 P         R         877         2021           1946/77         050100000         0001059         Sector Provide<br>Sector Provide<br>International Internation         1000         15         10,00 P         R         871         2024                                                                                                    | 12345679           | 0102015500007              | 0001113  | NOV ŠOLAR        | TESTNA ULCA 10                                        | 1000  | 51     | 40,00            | ۴                | R        | 8071           | 2024              |
| 2946/77         00201530001         0001004         Bale dominant         Team also 17         000         91         10,00 P         R         8/71         2020           2946/795         021201705000         0001094         Bale formagit         Namedie work hd 14         000         51         10,00 P         R         8/71         2024           2946/795         021201705000         0001094         Bale formagit         Namedie work hd 14         000         51         10,00 P         R         8/71         2024                                                                                                    | 23456787           | 0101010500002              | 0001095  | Šolar Petnajst   | Naselje novih hiš 12                                  | 1000  | SI     | 30,00            | F                | R        | 8071           | 2024              |
| J-H32795         D21201720500         D001014         Keir Sonaget         Nearly model 14         D00         SI         D000 P         R         R073         D214                                                                                                    | 23456787           | 0202015500001              | 0001100  | Šolar Sedemnajst | Testna ulica 17                                       | 1000  | SI     | 15,00            | F                | R        | 8071           | 2024              |
| Informacija X<br>Prenos supetno zaključen.<br><u>V</u> redu                                                                                                    | 34567895           | 0212017505050              | 0001094  | Šolar Štirinajst | Naselje novih hiš 14                                  | 1000  | SI     | 10,00            | F                | R        | 8071           | 2024              |
| 4 X Opusti 🕲 Izv                                                                                                    | 4                  |                            |          |                  | Informacija X Tenses urgelno zakljućen. <u>V</u> redu |       |        |                  |                  |          |                | × Quate 🕲 Izvajaj |

V Dohodnini se nam uvozijo zavezanci.

| Seep Dehodnine     | [DEMC] - Predstavitiveni sporabnik |                     |          |         |      |            |                  | -                        | 0     |
|--------------------|------------------------------------|---------------------|----------|---------|------|------------|------------------|--------------------------|-------|
|                    |                                    |                     |          |         |      |            |                  | * 8 8                    | 29 69 |
| Late installe [20] |                                    |                     |          |         |      |            |                  |                          |       |
| Aund in me         |                                    |                     |          |         |      |            | Q. [10           | S Changes                | a a   |
| -balle-ka          | W Navel in the                     | Pests-              | 0.8      | btea    | 3,45 | Bacutterie | Dettronka polita | lefultar resilent        |       |
|                    | NOV TOLINE .                       | 1919 Tel 4 LL CA 10 | la terre | Bernete |      |            |                  | Reporters proceders      |       |
| 96797              | Solar Sedermajet                   | Testra-Jua 17       | (Uddana  | Severta |      |            |                  | Spendlers previews       |       |
| 967995             | Solar Steringer                    | Nexetie workhind p4 | (3/85me  | Severia |      |            |                  | Sparački ni pripravljena |       |
|                    |                                    |                     |          |         |      |            |                  |                          |       |
|                    |                                    |                     |          |         |      |            |                  |                          |       |
|                    |                                    |                     |          |         |      |            |                  |                          |       |
|                    |                                    |                     |          |         |      |            |                  |                          |       |
|                    |                                    |                     |          |         |      |            |                  |                          |       |
|                    |                                    |                     |          |         |      |            |                  |                          |       |

Na zavihku oprostitve pa vidimo znesek.

| C.A.    |                     |                                    |                        |                      |                    |                   |                 |                   |            |       |        |                    | _   |               |   |
|---------|---------------------|------------------------------------|------------------------|----------------------|--------------------|-------------------|-----------------|-------------------|------------|-------|--------|--------------------|-----|---------------|---|
| 🤗 Sa    | aop Dohodninasp     | rememba [DEMO] - Preds             | stavitveni uporabnik   |                      |                    |                   |                 |                   |            |       | -      | -                  |     |               | × |
| Zavez   | zanec               |                                    |                        |                      |                    |                   |                 |                   |            |       | P      | l <mark>e</mark> : | * [ | 2             |   |
|         | Za leto 2024        |                                    | ,                      |                      |                    |                   |                 |                   |            |       |        |                    |     |               |   |
| Davčr   | na številka  345678 | 395 ••• Solar                      | Stirinajst             |                      |                    |                   |                 |                   |            |       |        |                    |     |               |   |
| Zavez   | anec Prejemki Iz    | vzeti dodatki Povp <u>r</u> ečenje | Vzdr. družinski člani  | Obresti Dividende    | Oprostitv <u>e</u> | Oprostitve kme    | et. Subvencije  | Napovedi Neob     | id.stroški |       |        |                    |     |               |   |
|         |                     |                                    |                        |                      |                    |                   |                 |                   | I          | 4 4   | ►      | ÞI                 | ì   | 2             | ø |
| ZŠ      | Prejemek            | Prejemek                           |                        |                      |                    |                   |                 |                   | Znese      | k     | Rezide | ent                |     |               |   |
| Þ       | 1 8071              | Izplačila pre                      | dšolskim otrokom, učen | cem, dijakom oz. štu | udentom iz šols    | sk. sklada, ki je | ustanovljen v s | kladu z zakonom,. |            | 10,00 |        |                    |     |               |   |
|         |                     |                                    |                        |                      |                    |                   |                 |                   |            |       |        |                    |     |               |   |
|         |                     |                                    |                        |                      |                    |                   |                 |                   |            |       |        |                    |     |               |   |
|         |                     |                                    |                        |                      |                    |                   |                 |                   |            |       |        |                    |     |               |   |
|         |                     |                                    |                        |                      |                    |                   |                 |                   |            |       |        |                    |     |               |   |
|         |                     |                                    |                        |                      |                    |                   |                 |                   |            |       |        |                    |     |               |   |
|         |                     |                                    |                        |                      |                    |                   |                 |                   |            |       |        |                    |     |               |   |
|         |                     |                                    |                        |                      |                    |                   |                 |                   |            |       |        |                    |     |               |   |
|         |                     |                                    |                        |                      |                    |                   |                 |                   |            |       |        |                    |     |               |   |
|         |                     |                                    |                        |                      |                    |                   |                 |                   |            |       |        |                    |     |               |   |
|         |                     |                                    |                        |                      |                    |                   |                 |                   |            | 10,00 |        |                    |     |               |   |
|         |                     |                                    |                        |                      |                    |                   |                 |                   |            |       | ×      | <u>O</u> pust      | i 🗸 | <u>P</u> otrd | 1 |
| Skrbnik | 001                 |                                    |                        |                      |                    |                   |                 |                   |            |       |        |                    |     |               | 1 |

Ko preverimo, da je vse prav vneseno lahko naredimo izvoz v datoteko, za uvoz na E-davke. Izvoz naredimo

na gumbu za izvoz podatkov, izberemo mapo, kam se nam shrani datoteka ter potrdimo.

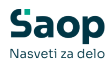

| 🔒 Saop Dohodnina (I | (DEMO) - Predstavitveni uporabnik |                                                                                                    |                                                                                                    |               |      |             |                   |                           | 0 X     |
|---------------------|-----------------------------------|----------------------------------------------------------------------------------------------------|----------------------------------------------------------------------------------------------------|---------------|------|-------------|-------------------|---------------------------|---------|
| Dohodnina           |                                   |                                                                                                    |                                                                                                    |               |      |             |                   | 🚖 🖻 🖨                     | Ro Ro 😒 |
| Leto uplačila 2024  | • •                               |                                                                                                    |                                                                                                    |               |      |             |                   |                           |         |
| Primek in ime       |                                   |                                                                                                    |                                                                                                    |               |      |             | Q 1               | 10 🔀 🗆 Visi zapisi        |         |
| Davčna števika      | <ul> <li>Primek in ime</li> </ul> | Naslov                                                                                                    | Kraj                                                                                                    | Oržava        | DURS | Razvrščanje | Elektronska pošta | ePoštar rezidenti         | eP      |
| 12345679            | NOV ŠOLAR                         | TESTNA ULCA 10                                                                                                    | Ljubljana                                                                                                    | Slovenija     |      |             |                   | Sporočilo ni pripravljeno | Sp      |
| 23456787            | Šolar Sedennajst                  | Testra ulica 17                                                                                                    | Ljubljana                                                                                                    | Slovenija     |      |             |                   | Sporočilo ni pripravljeno | Sp      |
| 34567895            | Soler Strinepst                   | Naselje novih hiš 14                                                                                                    | Ljubljana                                                                                                    | Slovenija     |      |             |                   | Sporočilo ni pripravljeno | Sp      |
|                     |                                   | Levoz podatkow<br>Leto 2014<br>Presel na Clines u SON<br>Nevela na najwoład za najwored doł<br>Nevela na podreby proziedzie w so<br>Presel za podreby, prozwi pilete pod<br>mitera t-deki<br>Słatnik 501 | volinie požijete preko sistema E davki.<br>"Program bo v napa, ki ste jo sbrali pri<br>stov, ki jih latko požijete preko<br>X Zapri v 20 | à ✿<br>-<br>e |      |             |                   |                           | 1 2apri |
| Skrbnk 00           | 4                                 |                                                                                                    |                                                                                                    |               |      |             |                   |                           | 6       |

Ko je izvoz uspešno zaključen dobimo spodnje obvestilo.

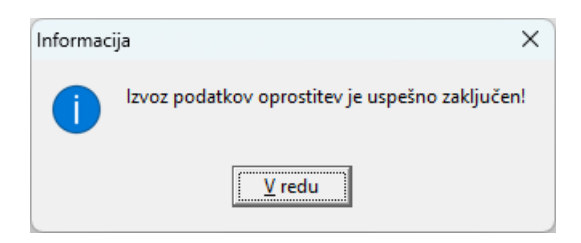

Po potrditvi dobimo še izpis, kaj se je izvozilo. Na prvi strani je zapisano število izvoženih zapisov.

| SAOP predogle  | d     |                    |                     |                                                |
|----------------|-------|--------------------|---------------------|------------------------------------------------|
| Izvoz podatkov |       |                    |                     |                                                |
| 1/2            | 1 🛛 🖓 | ▶ ▶1 Zoom: 100 - ∰ | 🖓 🖬 Shrani 🖓 Tiskaj |                                                |
|                |       |                    |                     | PREDSTAVITVENI UPORABNIK<br>Število zapisov: 4 |

Na drugi pa podatki, ki so se izvozili.

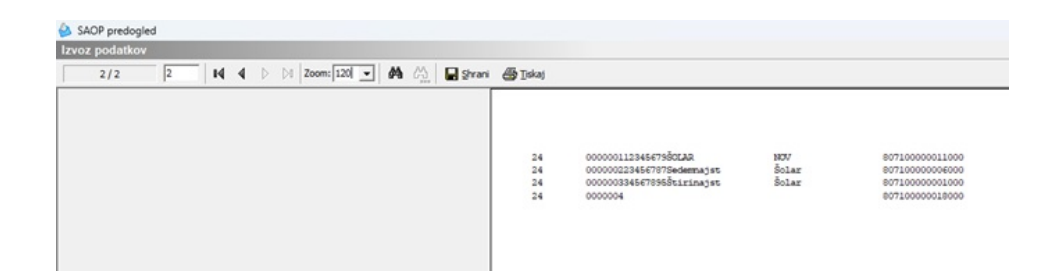

Po končanem prenosu datoteko iz izbrane mape uvozimo v E-davke.

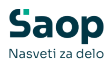

V primeru napake, je iz modula Dohodnina, možno brisanje celotnega prenosa iz OST.

| 💊 Saop Dohodnina [DEMO] - Predstavitveni uporabnik —                                                                                                    | ×   |
|----------------------------------------------------------------------------------------------------|-----|
| <u>D</u> ohodnina <u>A</u> naliza Šifranti v <mark>Brisanje podatkov</mark> Pripomočki v Poročila v <u>N</u> astavitve programa <u>Z</u> apri                                                                                     | 🧙 😒 |
| Saop Dohodnina [DEMO] - Predstavitveni upo ×<br>Brisanje podatkov 🖈 🖻 🐲<br>Leto 2024 -<br>C Briši yse prejemke za izbrano leto<br>Brisanje prejemkov po izvoru DST<br>C Briši gružinske člane<br>X Opusti V Potrdi<br>Skrbnik 001 |     |
| Skrbnik 001                                                                                                    | 11  |

V primeru, da nimamo davčne številke otroka lahko zaprosimo za davčno številko na eDavki.

Za prilogo k vlogi za posredovanje podatkov o davčni številki fizične osebe lahko izvozimo tabelo "Priprava podatkov za VIROPR.DAT" v Excel ter v Excelu uredimo tako, da pustimo samo Priimek in Ime ter EMŠO otrok, ki nimajo davčne številke. Ostale podatke iz Excela izbrišemo ter natisnemo in priložimo k vlogi.

| 🐈 Saop Obračun stor | ritev - Predstavitveni u | iporabnik |                  |                                                                                                    |       |        |                                   | – 🗆 X                   |
|---------------------|--------------------------|-----------|------------------|----------------------------------------------------------------------------------------------------|-------|--------|-----------------------------------|-------------------------|
| Priprava podatkov : | za VIROPR.DAT            |           |                  |                                                                                                    |       |        |                                   | 🏚 🕫 🖄 🚖 📶               |
| ▼ Davčna števika    | EMŠO otroka              | Šifra     | Primek in ime    | Naslov                                                                                                    | Pošta | Država | Znesek doplačila Status obveznika | Rezident Šifra prejemka |
| Þ                   | 0101010500002            | 0001095   | Šolar Petnajst   | Naselje novih hiš 12                                                                                                    | 1000  | SI     | 30,00 F                           | R 8071                  |
| 12345679            | 0102015500007            | 0001113   | NOV ŠOLAR        | TESTNA ULCA 10                                                                                                    | 1000  | SI     | 40,00 F                           | R 8071                  |
| 23456787            | 0202015500001            | 0001100   | Šolar Sedemnajst | Testna ulica 17                                                                                                    | 1000  | SI     | 15,00 F                           | R 8071                  |
| 34567895            | 0212017505050            | 0001094   | Šolar Štirinajst | Naselje novih hiš 14                                                                                                    | 1000  | SI     | 10,00 F                           | R 8071                  |
| _                   |                          |           |                  | Privatio<br>biblis tabjecer<br>Cerevik ta sives podatkov<br>loves V-cier<br>Kopiaj visito<br>Kopiaj visito<br>Kopiaj visito<br>Kopiaj visito<br>Shrans kelone/dedate fitte |       |        |                                   |                         |
| 4                   |                          |           |                  |                                                                                                    |       |        |                                   | 🗙 Opusti 🛛 🕅 Izvajaj    |
| Skrbnik 001         | 1                        |           |                  |                                                                                                    |       |        |                                   |                         |

Da ne bomo imeli naslednje leto težav pri iskanju davčnih številk, predlagamo, da se pridobi davčno številko otroka od staršev, preden se odobri izplačilo iz šolskega sklada.

Prejemnikom dohodkov je potrebno poslati celoletne podatke o dohodkih, oproščenih dohodnine.

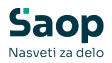

## Izpis dobimo v modulu Dohodnina.

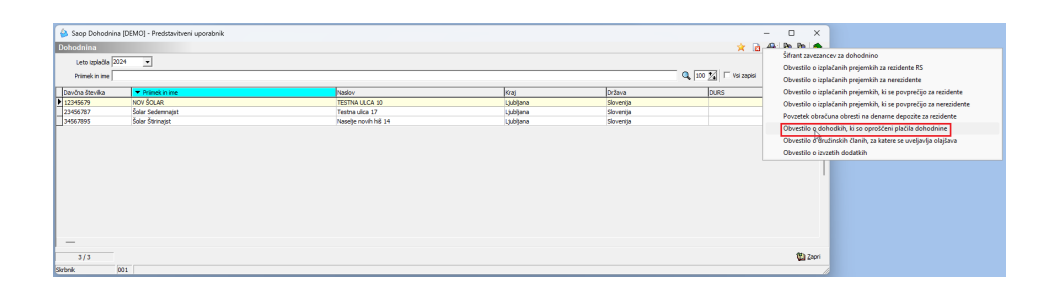

| 실 Saop Dohodnina (      | DEMO] - Predstavitveni uporabnik       | -   |         | ×                |
|-------------------------|----------------------------------------|-----|---------|------------------|
| Obvestilo o dohodl      | kih, ki so oproščeni plačila dohodnine | 🚖 🖪 | 2.      | ] 🖪 🧔            |
| Datum izpisa            | 25.01.2024 -                           |     |         |                  |
| Leto                    | 2024                                   |     |         |                  |
| Od zavezanca            | do                                     |     |         |                  |
|                         | Vsi zavezanci                          |     |         |                  |
| Šifra za razvrščanje od | do                                     |     |         |                  |
| Stroškovno mesto        | do                                     |     |         |                  |
| Razvrsti po             | Nazivu zavezanca                       | •   |         |                  |
|                         | ▼ Tiskam opombe                        |     |         |                  |
|                         | 🗍 Shrani dokumente                     |     |         |                  |
|                         | 🔽 Pošlji                               |     |         |                  |
|                         |                                        | ×o  | ousti 🖣 | 🖌 <u>T</u> iskaj |
| Skrbnik 00              | 1                                      |     |         | 11               |

Datum izpisa: 25.01.2025 Naziv izplačevalca: PRED STAVITVEN I UP OR ABNIK Naslov: PRED STAVITVE NA ULICA 1 LJUBLJAN A NOV ŠOLAR TESTNA ULCA 10 Davčna številka: 12345679

1000 Ljubljana

Povzetek obračuna dohodkov, ki s o oproš čeni plačila dohodnine, izplačanih v obdobju 1.1. do 31.12.2024

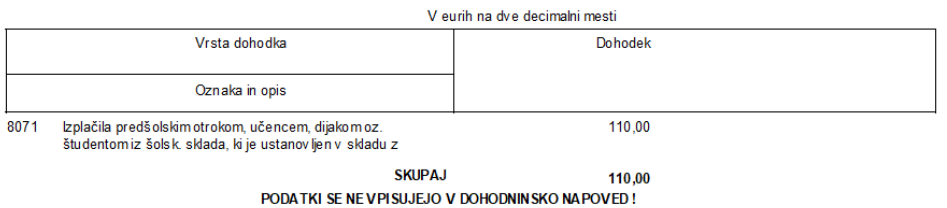

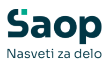

Če imamo primere, ko naknadno v SPR pokrijemo plačilo računa iz šolskega sklada, predlagamo, da v SPR odpremo vrsto plačila "Plačilo iz šolskega sklada".

| ,  | 🗿 Saop Spre  | mljanje plačil računov - Predstavitve | ni uporabnik |            | _    |    | ×               |
|----|--------------|---------------------------------------|--------------|------------|------|----|-----------------|
| ١  | /rste plačil |                                       |              | 1 🙀        | 🖻 🖨  | Bj | ð   🎭           |
|    | Šifra        |                                       | Q 50 🕂       | 🗌 Vsi zap  | oisi | 1  | 21 13           |
|    | 🔻 Šifra      | Naziv                                 | c c          | Oznaka ban | ke   |    |                 |
|    | 01           | Plačila preko izpiskov                |              |            |      |    |                 |
| Þ  | 02           | Plačilo iz šolskega sklada            |              |            |      |    |                 |
|    | 97           | Odpis terjatev                        |              |            |      |    |                 |
|    | 98           | Usklajevanje s pripomočkom            |              |            |      |    |                 |
|    | 99           | Ročno usklajevanje                    |              |            |      |    | 1               |
|    |              |                                       |              |            |      |    |                 |
| Γ  | 5            |                                       |              |            |      | Ģ  | 🗋 <u>Z</u> apri |
| Sł | rbnik        | 001                                   |              |            |      |    |                 |

S to vrsto plačila zapremo račune, ki jih pokrivamo iz šolskega sklada:

| 😼 Saop Spremljanje plačil računov-vnos - Predstavitveni uporabnik 🛛 🗙 |                                   |   |     |            |             |      |  |  |  |
|-----------------------------------------------------------------------|-----------------------------------|---|-----|------------|-------------|------|--|--|--|
| Plačila                                                               |                                   | P | l   | $\bigstar$ |             |      |  |  |  |
| Vrsta plačila                                                         | 02 ••• Plačilo iz šolskega sklada |   |     |            |             |      |  |  |  |
| Datum plačila                                                         | 31.12.2025 💌                      |   |     |            |             |      |  |  |  |
| Znesek plačila                                                        | 5,00 Plačila po storitvah         |   |     |            |             |      |  |  |  |
| Opis plačila                                                          | Plačilo iz šolskega sklada        |   |     |            |             |      |  |  |  |
| Poslovno leto                                                         | 2025                              |   |     |            |             |      |  |  |  |
| Obdobje                                                               | 012 ··· December                  |   |     |            |             |      |  |  |  |
|                                                                       |                                   | × | Opu | sti [      | <b>√</b> ⊵o | trdi |  |  |  |
| Skrbnik                                                               | 001                               |   |     |            |             |      |  |  |  |

Na tak način bomo na dnevniku plačil dobili vsa plačila, ki smo jih v SPR zaprli iz šolskega sklada.

## DNEVNIK PLAČIL po vrsti plačila

| Šifra<br>stranke                | Naziv stranke                                   | Sklic na številko | VP | Datum plačila | Znesek plačila       |
|---------------------------------|-------------------------------------------------|-------------------|----|---------------|----------------------|
| 0001106<br>02 Pla<br>31.12.2025 | Šolar Bine<br>čilo iz šolskega sklada<br>SKUPAJ | 0001106001001     | 02 | 31.12.2025    | 5,00<br>5,00<br>5,00 |
| VSE SKUP                        | AJ                                              |                   |    |               | 5,00                 |
| REKA                            | PITULACIJA povrstiplačila                       |                   |    |               |                      |
| 02                              | Plačilo iz šolskega sklada                      |                   |    |               | 5,00                 |
| REKA                            | PITULACIJA povrstiračuna                        |                   |    |               |                      |
| 01                              | RAČUN                                           |                   |    |               | 5,00                 |

Ta plačila moramo ročno vnesti v modul Dohodnina.